### **Betriebsart Messen**

Nach Zuschalten der Betriebsspannung geht das Gerät automatisch in die Betriebsart "Messen". Aufruf der Betriebsart Messen aus einer anderen Betriebsart heraus (z.B. Diagnose, Service): Taste **meas** lang drücken (> 2 s).

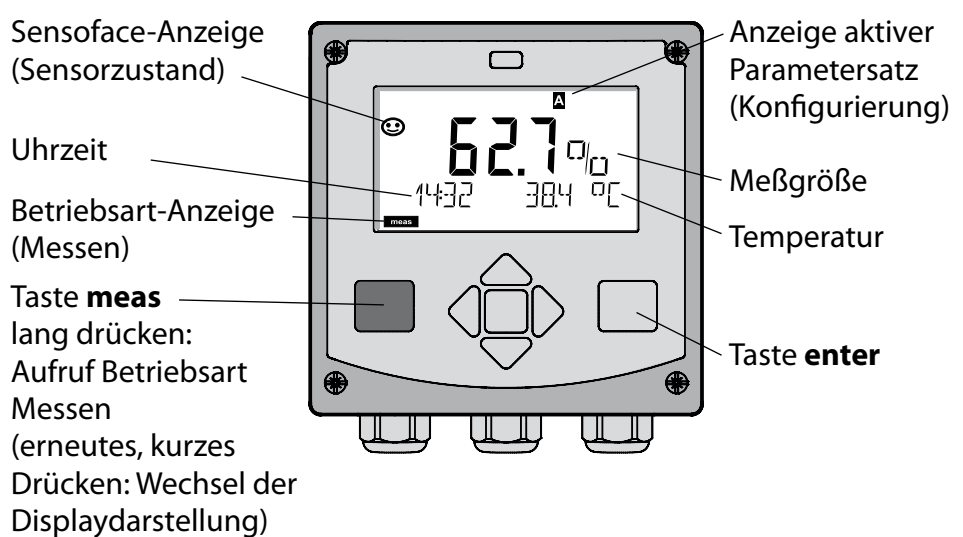

In der Betriebsart Messen werden im Display angezeigt:

- Meßwert und Uhrzeit (24/12 h AM/PM) sowie Temperatur in °C oder °F (die Formate können in der Konfigurierung gewählt werden) Durch Drücken der Taste **meas** in der Betriebsart Messen lassen sich folgende Displaydarstellungen (für die Dauer von ca. 60 s) einblenden:
- Meßwert und Auswahl des Parametersatzes A/B (wenn konfiguriert)
- Meßwert und Meßstellenbezeichnung ("TAG", eine Meßstellenbezeichnung kann in der Konfigurierung eingegeben werden)
- Uhrzeit und Datum

Durch Drücken der Taste **enter** können die Ausgangsströme angezeigt werden. Die Anzeige erfolgt, solange **enter** gedrückt bleibt, anschließend wird nach 3 s wieder auf die Meßwertanzeige zurückgeschaltet.

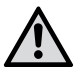

Um das Gerät an die Meßaufgabe anzupassen, muß es konfiguriert werden!

## Quickstart

#### Tastatur

| Taste                         | Funktion                                                                                                    |
|-------------------------------|----------------------------------------------------------------------------------------------------|
| meas                          | <ul> <li>Im Menü eine Ebene zurück</li> <li>Direkt in den Meßmodus (&gt; 2 s drücken)</li> </ul>                                                                                       |
| info                          | <ul><li>Informationen abrufen</li><li>Fehlermeldungen anzeigen</li></ul>                                                                                                    |
| enter                         | <ul> <li>Konfigurierung: Eingaben bestätigen,<br/>nächster Konfigurierschritt</li> <li>Kalibrierung:<br/>weiter im Programmablauf</li> <li>Meßmodus: Ausgangsstrom anzeigen</li> </ul> |
| Pfeiltasten<br>auf / ab       | <ul> <li>Meßmodus: Menü aufrufen</li> <li>Menü: Ziffernwert erhöhen / verringern</li> <li>Menü: Auswahl</li> </ul>                                                                     |
| Pfeiltasten<br>links / rechts | <ul> <li>Meßmodus: Menü aufrufen</li> <li>Menü: vorherige/nächste Menügruppe</li> <li>Zahleneingabe: Stelle nach links/rechts</li> </ul>                                               |

#### Sensorüberwachung Sensocheck, Sensoface

Sensocheck überwacht kontinuierlich den Sensor und die Zuleitungen. Sensocheck ist parametrierbar (Werkseinstellung: Aus).

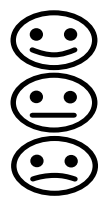

Sensoface gibt Hinweise über den Zustand des Sensors. Die drei Sensoface-Piktogramme geben Diagnose-Hinweise auf Verschleiß und Wartungsbedarf des Sensors.

### Betriebsart wählen:

- 1) Taste meas lang (> 2 s) drücken (Betriebsart Messen)
- 2) Beliebige Pfeiltaste drücken das Auswahlmenü erscheint
- 3) Betriebsart mittels Pfeiltasten links / rechts wählen
- 4) Gewählte Betriebsart mit enter bestätigen

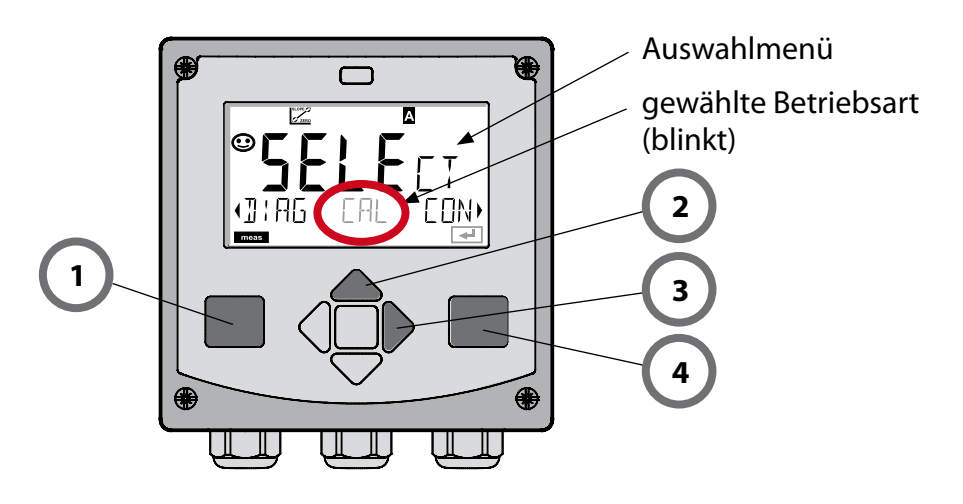

### Werte eingeben:

- 5) Ziffernposition auswählen: Pfeiltaste links / rechts
- 6) Zahlenwert ändern: Pfeiltaste auf / ab
- 7) Eingabe bestätigen mit enter

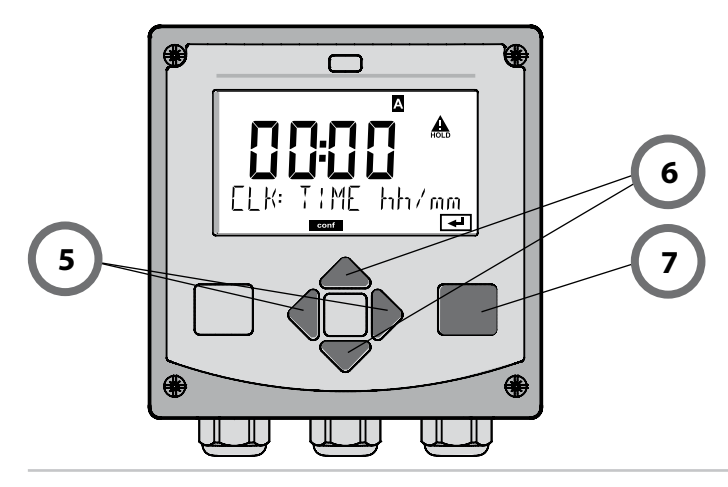

### **Betriebsarten / Funktionen**

|                                                                                                    | meas<br>Anzeige                                           | Anzeige CL                                                                                                    | meas                                                           |  |
|----------------------------------------------------------------------------------------------------|-----------------------------------------------------------|----------------------------------------------------------------------------------------------------|----------------------------------------------------------------|--|
| Meßmodus                                                                                                    | , inizeige<br>↓                                           | ach 60 s ↓ nach                                                                                                    | n 60 s                                                         |  |
|                                                                                                    | Drücken einer be<br>Mit Hilfe der Pfei<br>Öffnen der Meni | liebigen Pfeiltaste führt zum<br>tasten rechts / links erfolgt c<br>punkte mit <b>enter</b> . Zurück mi                                  | Auswahlmenü.<br>die Auswahl der Menügruppe.<br>t <b>meas</b> . |  |
| DIAG                                                                                                    | CALDATA                                                   | Anzeige der Kalibrierdaten                                                                                                    |                                                                |  |
|                                                                                                    | SENSOR                                                    | Anzeige der Sensorkenndaten                                                                                                    |                                                                |  |
|                                                                                                    | SELFTEST                                                  | Selbsttest: RAM, ROM, EEPROM, Modul                                                                                                    |                                                                |  |
|                                                                                                    | LOGBOOK                                                   | Logbuch: 100 Ereignisse mit Datum und Uhrzeit                                                                                            |                                                                |  |
|                                                                                                    | MONITOR                                                   | Anzeige der direkten unkorrigierten Sensorsignale                                                                                        |                                                                |  |
|                                                                                                    | VERSION                                                   | Anzeige von Software-Version, Gerätetyp und Seriennummer                                                                                 |                                                                |  |
|                                                                                                    | Manuelles Auslö<br>Die Signalausgä                        | elles Auslösen des HOLD-Zustandes, z.B. für Sensorwechsel.<br>gnalausgänge verhalten sich wie parametriert (z.B. letzter Meßwert, 21 mA) |                                                                |  |
|                                                                                                    | WIR/AIR                                                   | Kalibrierung in Wasser / an Luft (wie konfiguriert)                                                                                      |                                                                |  |
|                                                                                                    | ZERO                                                      | Justierung Nullpunkt                                                                                                    |                                                                |  |
|                                                                                                    | P_CAL                                                     | Produktkalibrierung                                                                                                    |                                                                |  |
|                                                                                                    | CAL_RID                                                   | Abgleich des Temperaturfühlers                                                                                                    |                                                                |  |
|                                                                                                    |                                                           |                                                                                                    |                                                                |  |
|                                                                                                    |                                                           | Konfigurierung Parameter                                                                                                    | satz A: siehe folgende Seite                                   |  |
| •                                                                                                    | PARSET D                                                  | Konfigurierung Parameter                                                                                                    | satz B                                                         |  |
| SERVICE                                                                                                    | MONITOR                                                   | Anzeige der Meßwerte für                                                                                                    | Validierungszwecke (Simulatoren)                               |  |
| (Zugriff über                                                                                                   | OUT1                                                      | Stromgeber Ausgang 1                                                                                                    | -                                                              |  |
| einstellung:                                                                                                    | Lode, Liefer- OUT2 Stromgeber Ausgang 2                   |                                                                                                    |                                                                |  |
| S555)     RELAIS     Relaistest (nur A411)       CONTROL     Regler; manuelle Vorgabe der Stellgröße (nur A411) |                                                           |                                                                                                    |                                                                |  |
|                                                                                                    |                                                           | der Stellgröße (nur A411)                                                                                                    |                                                                |  |
|                                                                                                    | IRDA Aktivierung IrDA-Schnittstelle                       |                                                                                                    | elle                                                           |  |
|                                                                                                    | CODES                                                     | Vergabe von Zugangscode                                                                                                    | es für die Betriebsarten                                       |  |
|                                                                                                    | DEFAULT                                                   | Rücksetzung auf Werksvor                                                                                                    | einstellung                                                    |  |
|                                                                                                    | OPTION                                                    | Optionsfreischaltung über                                                                                                    | TAN                                                            |  |

Die Konfigurierschritte sind in Menügruppen zusammengefaßt. Mit Hilfe der Pfeiltasten links / rechts kann zur jeweils nächsten Menügruppe vor- bzw. zurückgesprungen werden.

Jede Menügruppe besitzt Menüpunkte zur Einstellung der Parameter. Öffnen der Menüpunkte mit **enter**. Das Ändern der Werte erfolgt mit den Pfeiltasten, mit **enter** werden die Einstellungen bestätigt/übernommen.

| Wahl<br>Menügruppe | Menügruppe                 | Code   | Display    | Wahl<br>Menüpunkt |
|--------------------|----------------------------|--------|------------|-------------------|
|                    | Sensorauswahl              | SNS:   |            | enter             |
|                    |                            | Menüpu | nkt 1<br>: | enter             |
|                    |                            | Menüpu | nkt        | \prec enter       |
|                    | Stromausgang 1             | OT1:   |            | 🖌 enter           |
|                    | Stromausgang 2             | OT2:   |            |                   |
|                    | Kompensation               | COR:   |            |                   |
|                    | Alarmmodus                 | ALA:   |            | ◄) ◀              |
|                    | Uhr stellen                | CLK:   |            | ✓<br>▲            |
|                    | Meßstellen-<br>bezeichnung | TAG:   |            |                   |

Zurück zur Messung: meas lang drücken (> 2 s).

# Kalibrierung

Mit Hilfe der Kalibrierung passen Sie das Gerät an die individuellen Sensoreigenschaften an.

Empfehlenswert ist immer eine Kalibrierung an Luft.

Luft ist – im Vergleich zu Wasser – ein leicht handhabbares, stabiles und damit sicheres Kalibriermedium. Allerdings muß der Sensor für eine Kalibrierung an Luft meist ausgebaut werden.

In biotechnologischen Prozessen, die unter sterilen Bedingungen laufen, ist ein Ausbau des Sensors zum Kalibrieren nicht möglich. Hier muß direkt im Medium (z. B. nach Sterilisation unter Zuleitung von Begasungsluft) kalibriert werden.

In der Praxis hat sich herausgestellt, daß z.B. in der Biotechnologie oft die Sättigung gemessen wird und aus Sterilitätsgründen im Medium kalibriert werden muß.

In anderen Anwendungen, wo die Konzentration gemessen wird (Gewässer etc.), wird hingegen vorteilhaft an Luft kalibriert.

#### HINWEIS

- Kalibriervorgänge dürfen nur von Fachpersonal ausgeführt werden. Falsch eingestellte Parameter bleiben unter Umständen unbemerkt, verändern jedoch die Meßeigenschaften.
- Wenn für Sauerstoff-Spurenmessung eine 2-Punkt-Kalibrierung vorgeschrieben ist, dann sollte die Nullpunktkalibrierung vor der Steilheitskalibrierung durchgeführt werden. Hierzu siehe Bedienungsanleitung.

| Messung       | Kalibrierung | Anwendung                                                                              |
|---------------|--------------|----------------------------------------------------------------------------------------|
| Sättigung     | Wasser       | Bio-Technologie; Sensor kann zum<br>Kalibrieren nicht ausgebaut werden<br>(Sterilität) |
| Konzentration | Luft         | Wässer, offene Becken                                                                  |

Oft gebrauchte Kombination Meßgröße / Kalibriermodus

Im folgenden ist der Kalibrierablauf für eine Steilheitskalibrierung an Luft dargestellt. Selbstverständlich sind andere Kombinationen aus Meßgröße und Kalibriermodus möglich.

# Steilheitskalibrierung (Medium: Luft)

| Display | Aktion                                                                                                    | Bemerkung                                                                                   |
|---------|----------------------------------------------------------------------------------------------------|---------------------------------------------------------------------------------------------|
|         | Kalibrierung anwählen.<br>Sensor an Luft bringen,<br>starten mit <b>enter</b><br>Gerät geht in den<br>HOLD-Zustand                                                                                                    | "Medium water"<br>oder "Medium air"<br>wird in der Konfigu-<br>rierung eingestellt.         |
|         | Eingabe relative Feuch-<br>te mittels <b>Pfeiltasten</b><br>Weiter mit <b>enter</b>                                                                                                    | Vorgabe relative<br>Feuchte in Luft:<br>rH = 50%                                            |
|         | Eingabe des Kalibrier-<br>drucks mittels <b>Pfeil-</b><br><b>tasten</b><br>Weiter mit <b>enter</b>                                                                                                    | Vorgabe: <b>1.000 bar</b><br>Einheit bar/kpa/PSI                                            |
|         | Driftkontrolle:<br>Anzeige von:<br>Sensorstrom (nA),<br>Einstellzeit (s),<br>Temperatur (°C/°F)<br>Weiter mit <b>enter</b>                                                                                                    | Driftkontrolle kann<br>einige Minuten<br>dauern.                                            |
|         | Anzeige der Kalibrier-<br>daten (Steilheit und<br>Nullpunkt).<br>Weiter mit <b>enter</b>                                                                                                    |                                                                                             |
|         | Meßwertanzeige in der<br>eingestellten Meßgröße<br>(hier: Vol%). Das Gerät<br>befindet sich noch im<br>HOLD-Zustand: Sensor<br>einbauen und prüfen,<br>ob die Messung OK ist.<br>MEAS beendet die<br>Kalibrierung, REPEAT er-<br>laubt die Wiederholung. | Ausgänge bleiben<br>nach Beenden der<br>Kalibrierung noch<br>kurze Zeit im HOLD-<br>Zustand |

# Fehlermeldungen

| Fehler | <b>Info-Text</b><br>(erscheint im Fehlerfall bei<br>Druck auf die Info-Taste) | Problem<br>mögliche Ursache                                                                                                    |
|--------|-------------------------------------------------------------------------------|----------------------------------------------------------------------------------------------------|
| ERR 99 | DEVICE FAILURE                                                                | <b>Fehler Abgleichdaten</b><br>EEPROM oder RAM defekt<br>Diese Fehlermeldung tritt nur<br>bei komplettem Defekt auf. Das<br>Gerät muß im Werk repariert<br>und neu abgeglichen werden.                   |
| ERR 98 | CONFIGURATION ERROR                                                           | Fehler Konfigurations-<br>oder Kalibrierdaten<br>Speicherfehler im<br>Geräteprogramm<br>Konfigurations- oder<br>Kalibrierdaten defekt, konfigurie-<br>ren und kalibrieren Sie das Gerät<br>komplett neu. |
| ERR 97 | NO MODULE INSTALLED                                                           | Kein Modul<br>Lassen Sie das Modul im Werk<br>einsetzen.                                                                                                    |
| ERR 96 | WRONG MODULE                                                                  | Falsches Modul<br>Lassen Sie das Modul im Werk<br>tauschen.                                                                                                    |
| ERR 95 | SYSTEM ERROR                                                                  | <b>Systemfehler</b><br>Neustart erforderlich.<br>Falls Fehler so nicht behebbar,<br>Gerät einschicken.                                                                                                   |
| ERR 01 | NO SENSOR                                                                     | <b>O<sub>2</sub> Sensor *</b><br>Sensor defekt<br>Sensor nicht angeschlossen<br>Sensorkabel unterbrochen                                                                                                 |
| ERR 02 | WRONG SENSOR                                                                  | Falscher Sensor *                                                                                                    |
| ERR 03 | CANCELED SENSOR                                                               | Sensor entwertet *                                                                                                    |

## Fehlermeldungen

| Fehler         | <b>Info-Text</b><br>(erscheint im Fehlerfall bei<br>Druck auf die Info-Taste) | Problem<br>mögliche Ursache                                                                                    |
|----------------|-------------------------------------------------------------------------------|----------------------------------------------------------------------------------------------------|
| ERR 04         | SENSOR FAILURE                                                                | Fehler im Sensor *                                                                                             |
| ERR 05         | CAL DATA                                                                      | Fehler in Cal-Daten *                                                                                          |
| ERR 11         | OXY RANGE                                                                     | Anzeigebereich unter-/<br>überschritten<br>SAT Sättigung<br>CONC Konzentraton oder<br>GAS Volumenkonzentration |
| ERR 12         | SENSOR CURRENT RANGE                                                          | Meßbereich des Sensors<br>überschritten                                                                        |
| ERR 13         | TEMPERATURE RANGE                                                             | Temperaturbereich<br>unter-/überschritten                                                                      |
| ERR 15         | SENSOCHECK                                                                    | Sensocheck                                                                                                    |
| ERR 60         | OUTPUT LOAD                                                                   | Bürdenfehler                                                                                                   |
| ERR 61         | OUTPUT 1 TOO LOW                                                              | <b>Ausgangsstrom 1</b><br>< 0 (3,8) mA                                                                         |
| ERR 62         | OUTPUT 1 TOO HIGH                                                             | Ausgangsstrom 1<br>> 20,5 mA                                                                                   |
| ERR 63         | OUTPUT 2 TOO LOW                                                              | <b>Ausgangsstrom 2</b><br>< 0 (3,8) mA                                                                         |
| ERR 64         | OUTPUT 2 TOO HIGH                                                             | Ausgangsstrom 2<br>> 20,5 mA                                                                                   |
| ERR 69         | TEMP. OUTSIDE TABLE                                                           | <b>Temperatur</b> außerhalb der<br>Tabellenbereiche                                                            |
| ERR 100<br>255 | VOID PARAMETER                                                                | Parameter ungültig                                                                                             |

\*) ISM<sup>®</sup> Sensoren